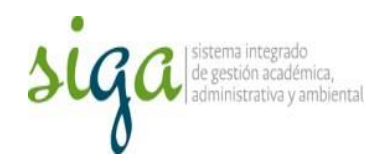

## Instrucciones Planificación de actividades para Observaciones de Control Interno

## Usuarios: Área responsable (auditado)

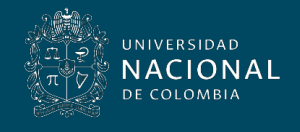

Vicerrectoría General

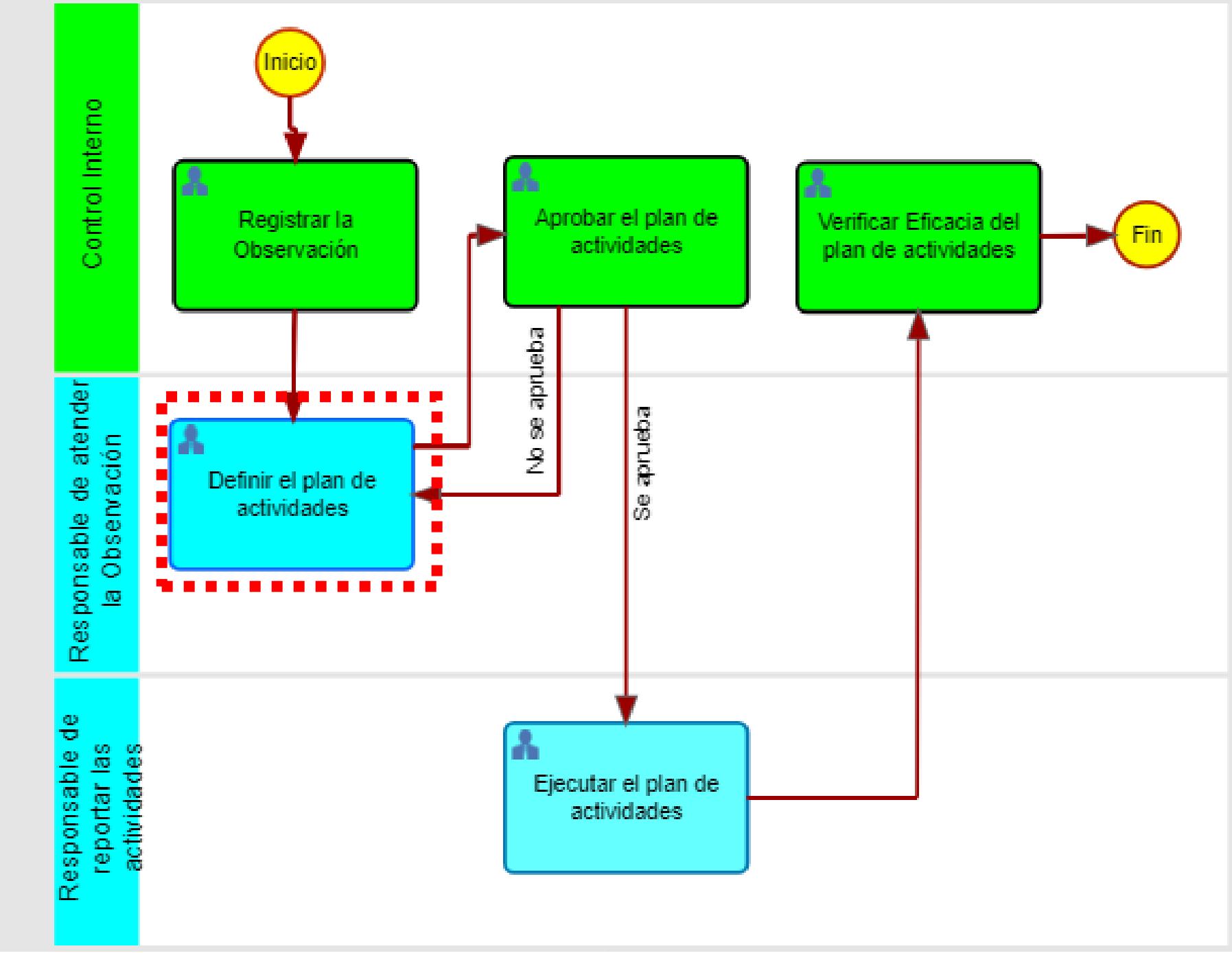

Planes de Evaluación de Control Interno

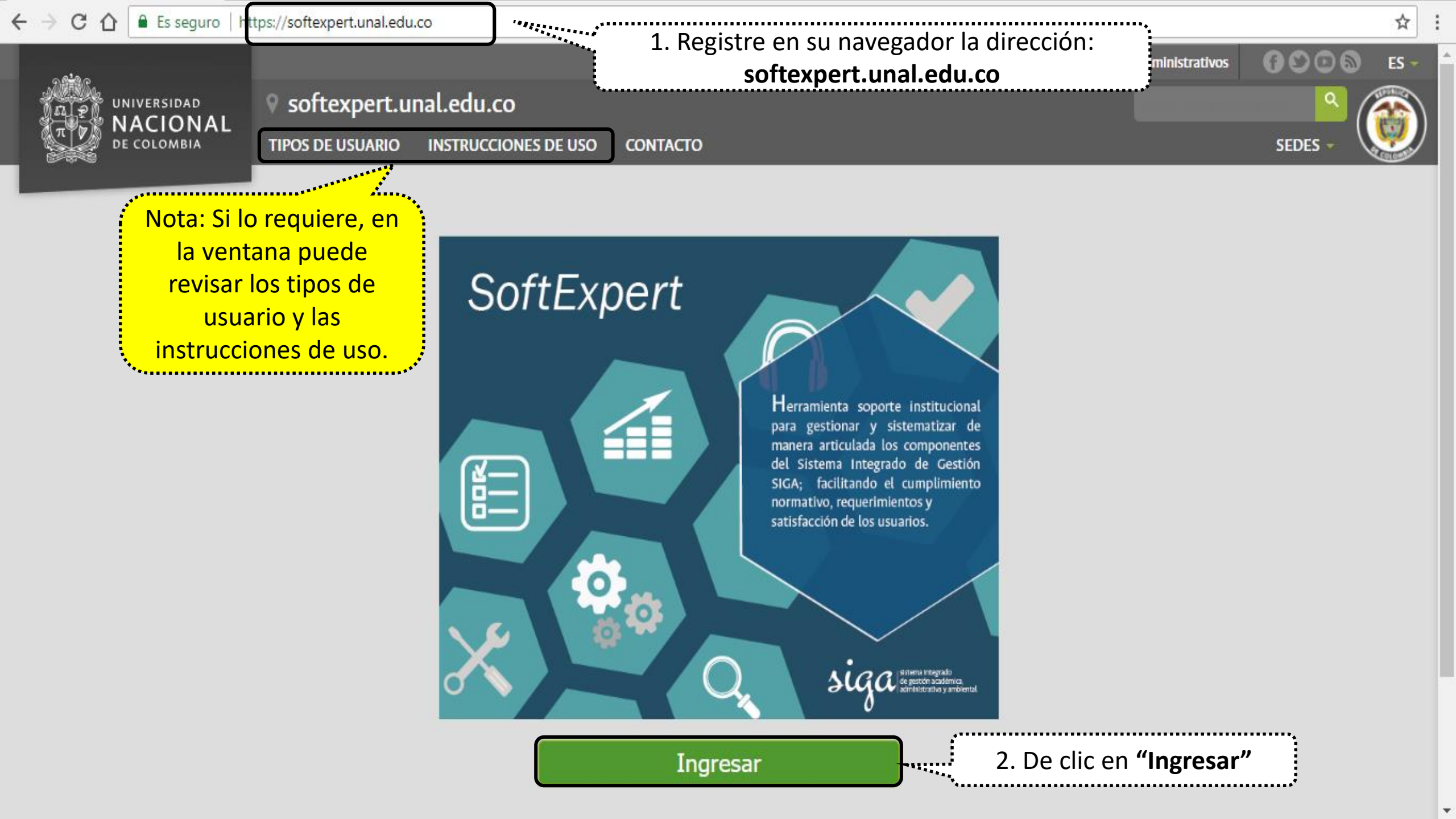

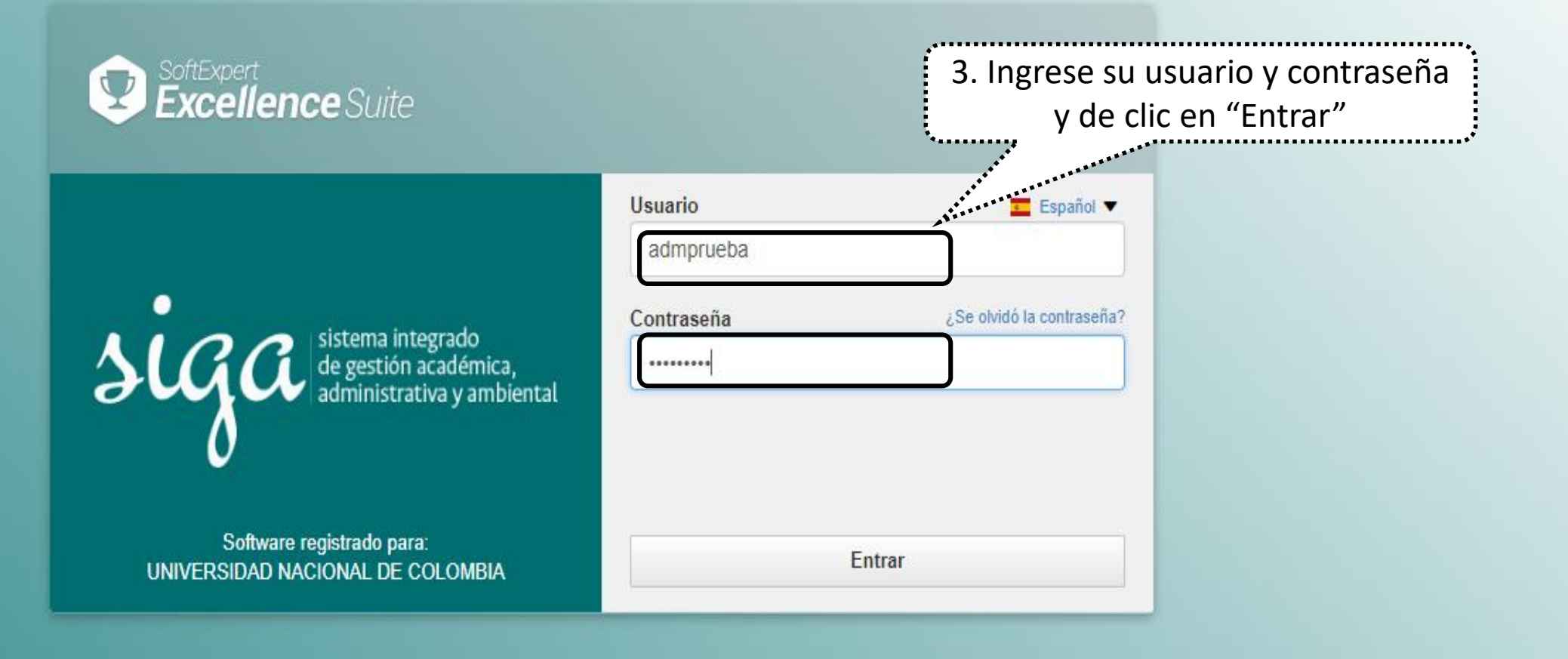

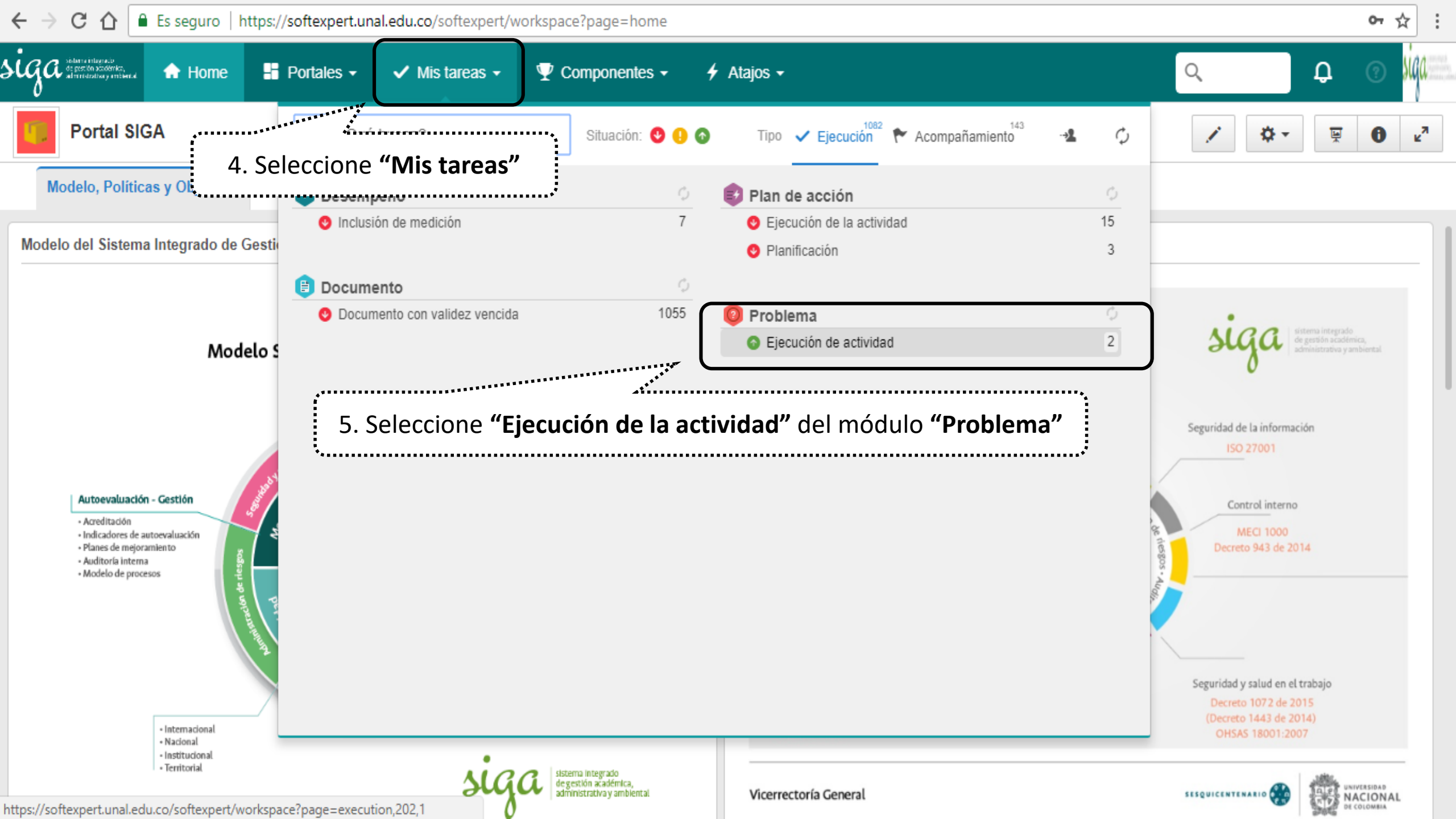

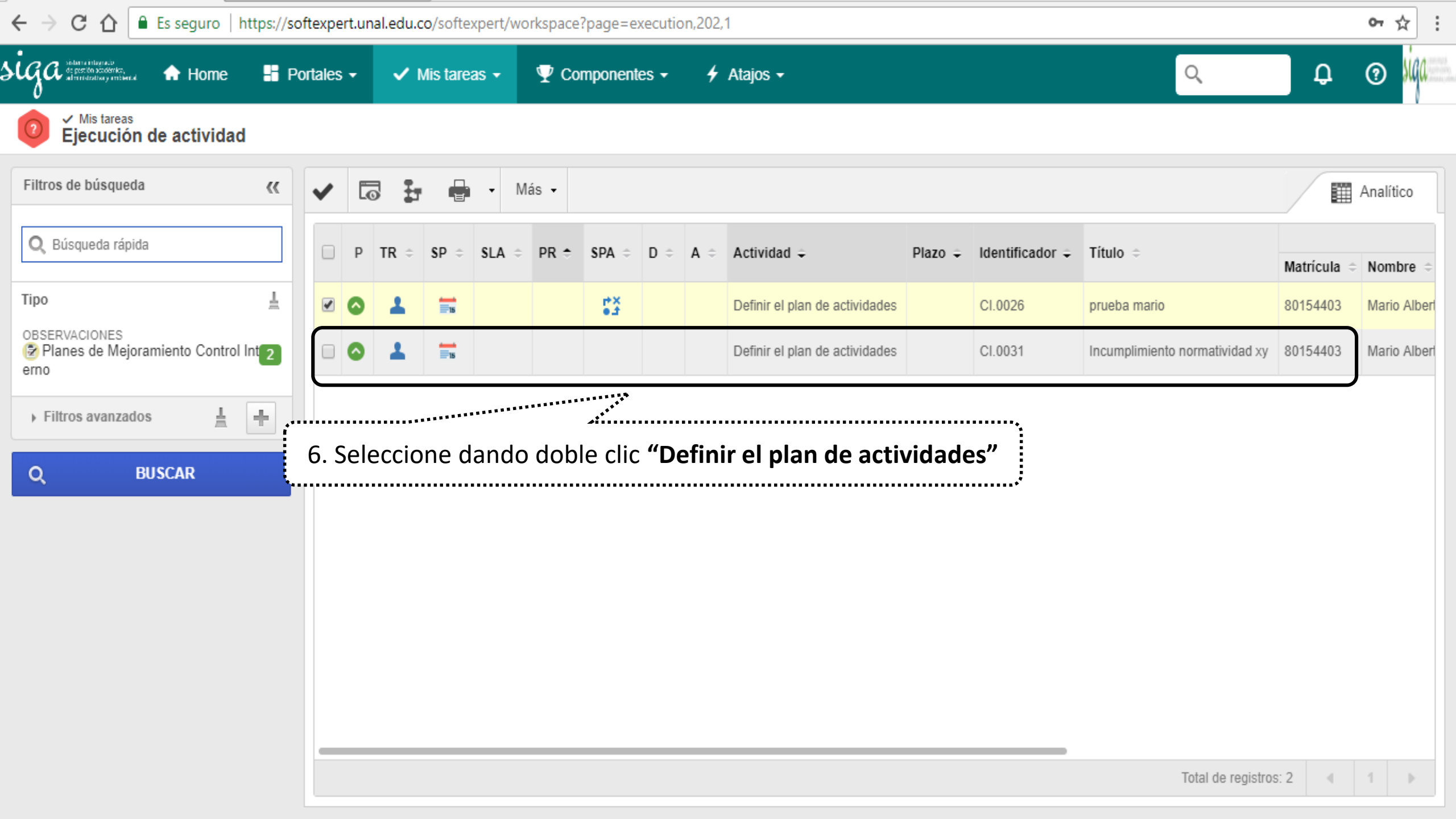

| Éjecución de actividad - Google Cl                     | hrome                                                                                                    | – 0 ×                         |
|--------------------------------------------------------|----------------------------------------------------------------------------------------------------|-------------------------------|
| Es seguro   https://softexpe                           | rt.unal.edu.co/se/v42706/workflow/wf_gen_instance/wf_gen_instance_data.php                                      |                               |
| Ejecución de actividad >                               | Cl.0031 - Incumplimiento normatividad xy   Observaciones - Planes de Mejoramiento Control Interno   🕞 Ejecución | \$ C                          |
| Registro Acciones                                      | Herramie                                                                                                    |                               |
| Guardar Enviar a<br>Aprobación del<br>Plan             | Reporte                                                                                                    |                               |
| NAVEGACIÓN                                             | 7. Revise la información registrada de la Observación                                                           |                               |
| <ul> <li>Definir el plan de<br/>actividades</li> </ul> | Martin Control Torres                                                                                           | ESTA ACTIVIDAD NO TIENE PLAZO |
| - Atributo                                             | Auditoria proceso normativo                                                                                     |                               |
| <ul> <li>Nota</li> </ul>                               | Vigencia de la Evaluacion                                                                                       |                               |
| Análisis de causa                                      | 2013                                                                                                    | P \$                          |
|                                                        | Codigo de Evaluacion en el programa de auditorias                                                               |                               |
| <ul> <li>Plan de acción</li> </ul>                     | 001                                                                                                    | P 4*                          |
|                                                        | Descripción de la Observacion                                                                                   |                               |
| <ul> <li>Adjunto</li> </ul>                            | Al evaluar el proceso normativo esta incumpliento el acuerdo XY en los numerales 1 y 2                          |                               |
| Historial                                              |                                                                                                    | 96/4000                       |
| • 🖏 Diagrama de flujo                                  | Recomendación a la Observación                                                                                  | 00/4000                       |
|                                                        | Realizar la actualización al personal que atiende dicha normatividad                                            |                               |
| <ul> <li>Asociaciones</li> </ul>                       | Sede                                                                                                    |                               |
| la Consecuencia                                        | Único                                                                                                    | P 4°                          |
| Control                                                | Código sede ext                                                                                                 | -                             |
| Desuments                                              | U                                                                                                    | P 4*                          |
| Documento                                              | Nombre Área                                                                                                    |                               |
| 🔞 Problema                                             | B.Sección de Contabilidad                                                                                       | AD 42                         |
|                                                        | Código Área                                                                                                    |                               |

| 🖞 Ejecución de actividad - Google Chrome                                                                                                    | — | Ċ  | × |  |  |  |  |
|----------------------------------------------------------------------------------------------------|---|----|---|--|--|--|--|
| https://softexpert.unal.edu.co/se/v53802/workflow/wf_gen_instance/wf_gen_instance_data.php                                                                                                    |   |    |   |  |  |  |  |
| Ejecución de actividad > CI.9999 - Incumplimiento en el Acuerdo 344 de 2018, se prestan servicios a usuarios no adscritos a la Universidad<br>Observaciones - Planes de Mejoramiento Control Interno   DEjecución                                                                                                    |   | ~  | G |  |  |  |  |
| Registro     Acciones     Herramie       Guardar     Image: Comparison of the state of the state of the s                                                                 |   |    |   |  |  |  |  |
| NAVEGACIÓN PLAN DE ACCIÓN 9. Clic en la pestaña "Incluir" Incluir  Asociar 10. Clic on la postaña "Blan de acción" para abrir                                                                                                    | φ | ↓Å |   |  |  |  |  |
| <ul> <li>Nota</li> <li>Plan de acción a partir de un<br/>modelo</li> <li>Análisis de causa</li> <li>Plan de acción a partir de un<br/>modelo</li> <li>Acción aislada</li> <li>IO. Circ en la pestana</li> <li>Plan de acción</li> <li>Plan de acción a partir de un<br/>modelo</li> <li>Acción aislada</li> </ul>                                                                                                    |   |    |   |  |  |  |  |
| Plan de acción Adjunto 8 Clic en la nestaña "Plan de acción"                                                                                                    |   |    |   |  |  |  |  |
| • The first of the control of the control of t |   |    |   |  |  |  |  |
| • P Seguridad                                                                                                    |   |    |   |  |  |  |  |
| ▼ 2 Asociaciones                                                                                                    |   |    |   |  |  |  |  |
| E Documento                                                                                                    |   |    |   |  |  |  |  |
| Problema                                                                                                    |   |    |   |  |  |  |  |
| lesgo                                                                                                    |   |    |   |  |  |  |  |

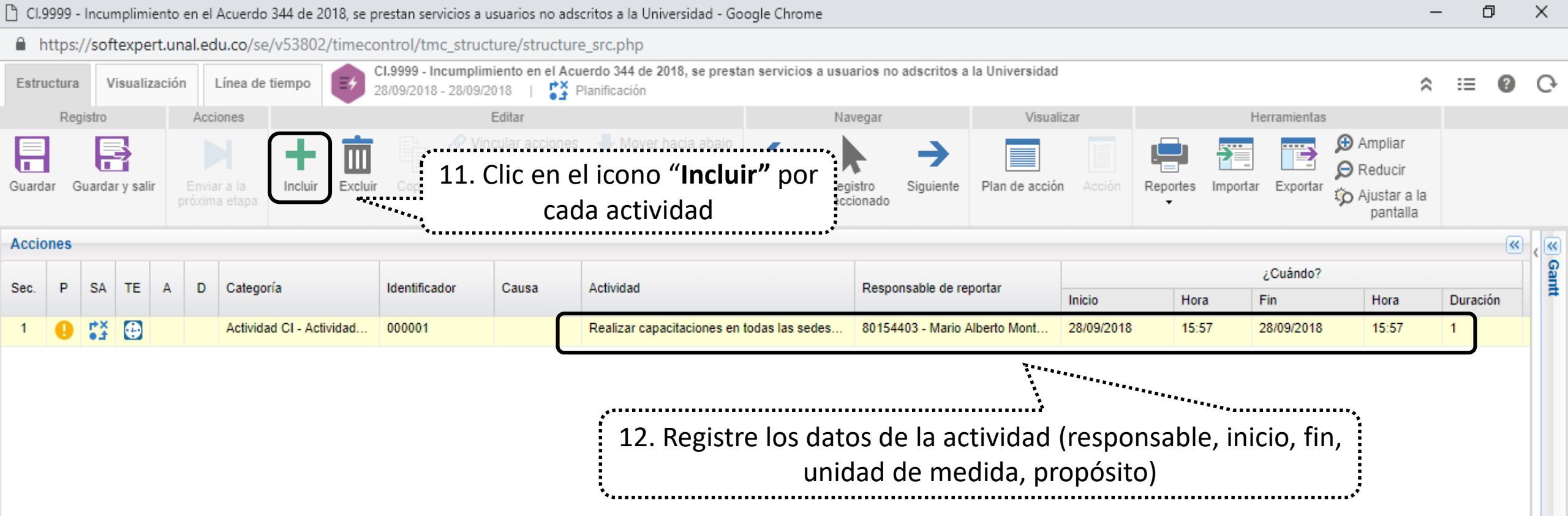

- 💭 🕀

| es s                                        | s seguro   https://168.176.6.51/se/v98417/timecontrol/tmc_structure/structure_src.php |         |             |               |                 |                              |                   |                 |                                                              |                         |                                                       |                  |                      |       |       |  |
|---------------------------------------------|---------------------------------------------------------------------------------------|---------|-------------|---------------|-----------------|------------------------------|-------------------|-----------------|--------------------------------------------------------------|-------------------------|-------------------------------------------------------|------------------|----------------------|-------|-------|--|
| ctura                                       | 13. Clic en guardar las veces que sea necesario                                       |         |             |               |                 |                              |                   |                 | 018.A.UGI.002.1]   11/10/2017 - 11/10/2017   🚰 Planificación |                         |                                                       |                  |                      |       |       |  |
| Reg                                         | gistr                                                                                 |         | 0           |               | •               |                              | ;                 | Na              | avegar                                                       | Visualiza               | ar                                                    | Herramien        | tas                  |       |       |  |
| r Buardar y salir Enviar a la próxima etapa |                                                                                       |         |             |               | ver hacia abajo | Anterior Reg                 | gistro<br>cionado | Plan de acción  | Acción                                                       | Reportes Importar Expor | Ampliar<br>Reducir<br>tar<br>Ajustar a la<br>pantalla |                  |                      |       |       |  |
| nes                                         |                                                                                       |         |             |               |                 |                              |                   |                 |                                                              |                         |                                                       |                  |                      |       | «     |  |
| р                                           | SA                                                                                    | % Deal  | Categoría   |               | Identificador   | Actividad                    | Desponsable       |                 |                                                              | ¿Cuándo?                |                                                       | Unidad de Medida | Propósito de la Acti | vidad |       |  |
| F                                           | 34                                                                                    | /o real | Calegona    |               | Identification  | Actividad                    | Responsable       |                 | Inicio                                                       | Fin                     | Duración                                              | Unidad de Medida | Proposito de la Acti | viuau | Inici |  |
| 0                                           | 54<br>1                                                                               |         | Actividad C | I - Actividad | . 000001        | Actividad 1 ejercicio prueba | 80154403 - Mari   | io Alberto Mont | 11/10/2017                                                   | 11/10/2017              | 1                                                     | Lineamiento      | ок                   |       |       |  |
| 0                                           | PX.                                                                                   |         | Actividad C | I - Actividad | . 000002        |                              | 80154403 - Mari   | io Alberto Mont | 11/10/2017                                                   | 11/10/2017              | 1                                                     |                  |                      |       |       |  |

| A No es seguro   https://168.176.6.51/se/v98417/timecontrol/tmc_structure/structure_src.pl |                                    |               |              |               |        |                                |  |  |  |
|--------------------------------------------------------------------------------------------|------------------------------------|---------------|--------------|---------------|--------|--------------------------------|--|--|--|
| Estructu                                                                                   | ra Visualizad                      | ión Línea de  | tiempo       | <b>E</b> ⁄ 00 | 0010 - | Definir el plan de actividades |  |  |  |
| Registro                                                                                   |                                    | Acciones      |              |               |        | Editar                         |  |  |  |
|                                                                                            |                                    |               | 1.1          | m             | E      | 🔗 Vincular acciones 👋 Move     |  |  |  |
|                                                                                            |                                    |               | T            | ш             |        | 22 Desvincular                 |  |  |  |
|                                                                                            | uardar Guardar y salir Enviar a la |               | a la Incluir |               | Copiar | acciones                       |  |  |  |
|                                                                                            |                                    | proxima etapa | •            |               |        | 🛧 Mover hacia arriba           |  |  |  |

14. Si hay actividades que deben ejecutarse de manera secuencial, seleccione la primera actividad a ejecutar (clic sobre la actividad). En su teclado oprima la tecla "Control" (sostenida) y con el mouse de clic en la segunda actividad a ejecutar (así sucesivamente si hay varias actividades a desarrollar de manera secuencial) Luego de clic en el icono "Vincular acciones" o clic en "Desvincular

| Accio | Acciones |            |        |              |               |                                                      | Luego d       | ie clic en el icono           | vincula              | r acciones | 5 O CIIC | en <b>Desvin</b>  | cular         |
|-------|----------|------------|--------|--------------|---------------|------------------------------------------------------|---------------|-------------------------------|----------------------|------------|----------|-------------------|---------------|
| Sec.  | Ρ        | SA         | % Real | Categoría    | Identificador | Actividad                                            | •             | acci                          | ones" si a<br>Inicio | si lo requ | IERE     |                   | aito          |
| 1     | 0        | rt×<br>€±  |        | Actividad CI | 000001        | Revisar y elaborar una propuesta de actualización de | e la política | 80154403 - Mario Alberto Mont | 01/06/2015           | 30/12/2015 | 153      | Política ajustada | Actualizar I  |
| 2     | 0        | rt×<br>€±  |        | Actividad CI | 000002        | Revisar y elaborar una propuesta de actualización de | e la política | 80154403 - Mario Alberto Mont | 31/12/2015           | 30/06/2016 | 131      | Política ajustada | Actualizar I  |
| 3     | 0        | ₽X<br>●±   | 100,00 | Actividad CI | 000003        | Revisar y elaborar una propuesta de actualización de | e la política | 80154403 - Mario Alberto Mont | 11/10/2017           | 11/10/2017 | 1        | Política ajustada | Actualizar I  |
| 4     | 0        | et<br>A    |        | Actividad CI | 000004        | Solicitar a la DNPE como responsable de la elaboraci | ion del Pla   | 80154403 - Mario Alberto Mont | 01/06/2015           | 11/10/2017 | 617      | Oficio            | Identificar y |
| 5     | 0        | r+X<br>●⊥t |        | Actividad CI | 000005        | ОК                                                   |               | 80154403 - Mario Alberto Mont | 11/10/2017           | 11/10/2017 | 1        | ОК                | Ok            |

Ģ

| B                                                                                            | 000010 - Definir el plan de actividades [ONCI-2017.N-VRG.002.1] - Google Chrome – 🗖 👗                                                                                 |          |           |                             |                                                       |                                                                                                    |                                |                            |                  |                         |            |       |
|----------------------------------------------------------------------------------------------|----------------------------------------------------------------------------------------------------|----------|-----------|-----------------------------|-------------------------------------------------------|----------------------------------------------------------------------------------------------------|--------------------------------|----------------------------|------------------|-------------------------|------------|-------|
| A No                                                                                         | A No es seguro https://168.176.6.51/se/v98417/timecontrol/tmc_structure/structure_src.php                                                                             |          |           |                             |                                                       |                                                                                                    |                                |                            |                  |                         |            |       |
| Estructura Visualización Línea de tiempo 🗊 000010 - Definir el plan de actividades [ONCI-201 |                                                                                                    |          |           | ipo 🗾 🚺 (                   | 000010 - Definir el plan de actividades [ONCI-2017.N- | VRG.002.1]   01/06/2015 - 11/10                                                                              | /2017   🚰 Planificación        |                            | *                | = (                     | 9 0        |       |
|                                                                                              | Reg                                                                                                    | istro    |           | Acciones                    |                                                       | Editar                                                                                                    | Navegar                        | Visualizar                 | 1                | Herramientas            |            |       |
|                                                                                              |                                                                                                    |          | r y salir | Enviar a la<br>róxima etapa | cluir Excluir                                         | <ul> <li>Vincular acciones</li> <li>Mover hacia abajo</li> <li>Copiar</li> <li>Mover hacia arriba</li> </ul> | Anterior Registro seleccionado | Plan de acción Actividades | Reportes Importa | r Exportar<br>p Ampliar | la         |       |
| Accio                                                                                        | Acciones                                                                                                    |          |           |                             |                                                       |                                                                                                    |                                |                            |                  |                         |            |       |
| -                                                                                            | _                                                                                                    |          |           |                             |                                                       |                                                                                                    |                                | ¿Cuándo                    | ?                |                         |            | Gar   |
| Sec.                                                                                         | Р                                                                                                    | SA       | % Real    | Categoria                   | Identificador                                         | Actividad                                                                                                    | Responsable                    | Inicio Fin                 | Duración         | Unidad de Medida de I   | Propos     | ito 🛱 |
| 1                                                                                            | 0                                                                                                    | ex<br>a  |           | Actividad CI                | 000001                                                | Revisar y elaborar una propuesta de actualización de la política                                             | 80154403 - Mario Alberto Mont  | 01/06/2015 30/12/201       | 15 153           | Política ajustada       | Actuali    | zar   |
| 2                                                                                            | 0                                                                                                    | **<br>** |           | Actividad CI                | 000002                                                | Revisar y elaborar una propuesta de actualización de la política                                             | 80154403 - Mario Alberto Mont  | 31/12/2015 30/06/201       | 16 131           | Política ajustada       | tuali      | zar I |
| 3                                                                                            | 0                                                                                                    | **<br>** | 100,00    | Actividad CI                | 000003                                                | Revisar y elaborar una propuesta de actualización de la política                                             | 80154403 - Mario Alberto Mont  | 41/10/2017 11/10/201       |                  | Pela                    | Actuali    | zarl  |
| 4                                                                                            | 0                                                                                                    | **<br>** |           | Actividad CI                | 000004                                                | Solicitar a la DNPE como responsable de la elaboracion del Pla.                                              | 80154403 - Mario Alberto Mont  | 01/06/2015 11/10/201       | 7                |                         | Identifi   | cary  |
| 5                                                                                            | 0                                                                                                    | **<br>** |           | Actividad CI                | 000005                                                | ок                                                                                                    |                                | 11/10/2017 11/1            | ••               |                         | <b>∩</b> ⊧ |       |
|                                                                                              | 15. Para revisar la secuencia en la ejecución de las actividades puede validar las<br>fechas de inicio y fin de cada actividad o seleccionar la opción <b>"Gantt"</b> |          |           |                             |                                                       |                                                                                                    |                                |                            |                  |                         |            |       |

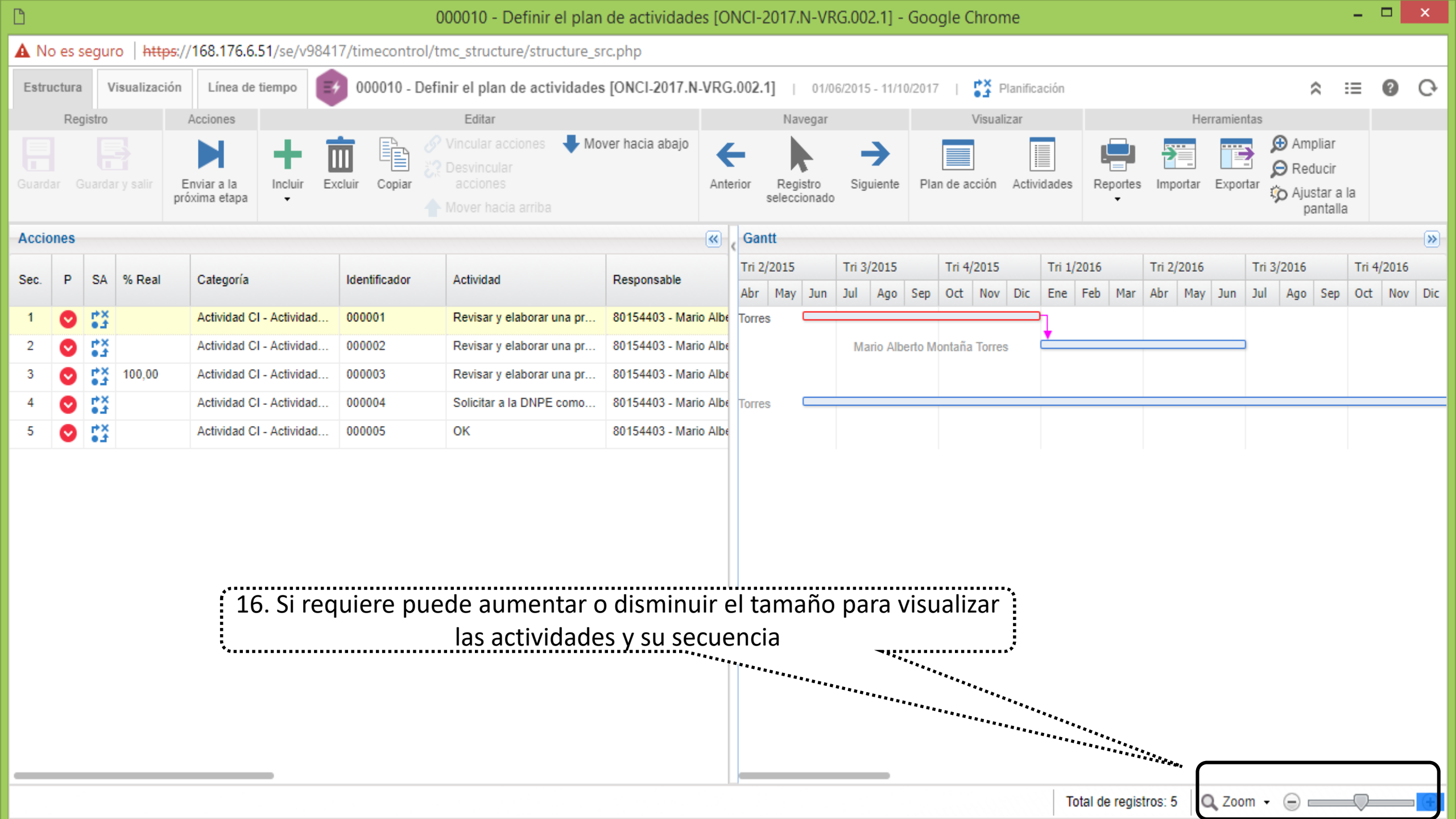

| Ľ                                                                                           | 000010 - Definir el plan de actividades [ONCI-2017.N-VRG.002.1] - Google Chrome – 🗖                                                                                                    |          |        |              |               |                                                                  |                               |              |                    |                  | ×                     |             |     |
|---------------------------------------------------------------------------------------------|----------------------------------------------------------------------------------------------------|----------|--------|--------------|---------------|------------------------------------------------------------------|-------------------------------|--------------|--------------------|------------------|-----------------------|-------------|-----|
| A No es seguro   https://168.176.6.51/se/v98417/timecontrol/tmc_structure/structure_src.php |                                                                                                    |          |        |              |               |                                                                  |                               |              |                    |                  |                       |             |     |
| Estru                                                                                       | Estructura Visualización Línea de tiempo 🗊 000010 - Definir el plan de actividades [ONCI-2017.N-VRG.002.1]   01/06/2015 - 11/10/2017   🚰 Planificación 🎗 📰 🔇                                                                                                    |          |        |              |               |                                                                  |                               |              | ≡ 8                | Ģ                |                       |             |     |
|                                                                                             | Reg                                                                                                    | iistro   |        | Acciones     |               | Editar                                                           | Navegar                       | Visualizar   |                    | H                | lerramientas          |             |     |
| Guarda                                                                                      | Image: Cuarder veals       Image: Cuarder veals       Image: Cuarder veals <td< td=""><td></td><td></td></td<> |          |        |              |               |                                                                  |                               |              |                    |                  |                       |             |     |
|                                                                                             | Ajustar a la seleccionado                                                                                                    |          |        |              |               |                                                                  |                               |              |                    |                  |                       |             |     |
| Accio                                                                                       | nes                                                                                                    |          |        |              |               |                                                                  |                               |              |                    |                  |                       | «           | .«  |
| -                                                                                           | -                                                                                                    | ~        |        | o /          |               |                                                                  | Description                   | ¿Cuándo?     |                    | Unided de Madida |                       |             | Gan |
| Sec.                                                                                        | Ρ                                                                                                    | SA       | % Real | Categoria    | Identificador | Actividad                                                        | Responsable                   | Inicio F     | nicio Fin Duración |                  | Unidad de Medida de I | Proposito   | =   |
| 1                                                                                           | 0                                                                                                    | **<br>** |        | Actividad CI | 000001        | Revisar y elaborar una propuesta de actualización de la política | 80154403 - Mario Alberto Mont | 01/06/2015 3 | 30/12/2015         | 153              | Política ajustada     | Actualizar  | 1   |
| 2                                                                                           | 0                                                                                                    | **<br>** |        | Actividad CI | 000002        | Revisar y elaborar una propuesta de actualización de la política | 80154403 - Mario Alberto Mont | 31/12/2015 3 | 30/06/2016         | 131              | Política ajustada     | Actualizar  | 1   |
| 3                                                                                           | 0                                                                                                    | **<br>** | 100,00 | Actividad CI | 000003        | Revisar y elaborar una propuesta de actualización de la política | 80154403 - Mario Alberto Mont | 11/10/2017 1 | 1/10/2017          | 1                | Política ajustada     | Actualizar  | 1   |
| 4                                                                                           | 0                                                                                                    | **<br>** |        | Actividad CI | 000004        | Solicitar a la DNPE como responsable de la elaboracion del Pla   | 80154403 - Mario Alberto Mont | 01/06/2015 1 | 1/10/2017          | 617              | Oficio                | Identificar | 2   |
| 5                                                                                           | 0                                                                                                    | **<br>** |        | Actividad CI | 000005        | ок                                                               | 80154403 - Mario Alberto Mont | 11/10/2017 1 | 1/10/2017          | 1                | ОК                    | Ok          |     |

| Ejecución de actividad - Google Chrome                                                          |                                                                        |                                                                                                    |   |    |   |  |  |
|-------------------------------------------------------------------------------------------------|------------------------------------------------------------------------|----------------------------------------------------------------------------------------------------|---|----|---|--|--|
| A No es seguro https://168.176.6.51/se/v27561/workflow/wf_gen_instance/wf_gen_instance_data.php |                                                                        |                                                                                                    |   |    |   |  |  |
| PI                                                                                              | ecución de actividad > AC.1 - No<br>anes AC - AP - Correctivos y Preve | No conformidad potencial del requisito 8.4 Análisis de datos de la Norma NTCGP-1000:2009 para el proceso Gestión de Recursos y Servicios Bibliotecarios<br>rentivos SIGA   DEjecución |   | ^  | Ģ |  |  |
| Registro                                                                                        | Acciones                                                               | Herramie                                                                                                    |   |    |   |  |  |
| Guardar                                                                                         | Enviar a la<br>siguiente etapa                                         | Negar Reporte                                                                                                    |   |    |   |  |  |
| NAVEG                                                                                           | ACIÓN 《《                                                               | ADJUNTO                                                                                                    |   |    |   |  |  |
| -0                                                                                              | Realizar el Análisis de<br>Causa y Planificación                       | 💽 Todos los niveles 🔘 Instancia corriente 🔘 Actividad en ejecución                                                                                                    |   |    |   |  |  |
| - Atributo                                                                                      |                                                                        | Arrastre un archivo o utilice el botón de seleccionar                                                                                                    |   |    |   |  |  |
| •                                                                                               | Nota<br>Análisis de causa<br>Plan de acción                            |                                                                                                    | [ | ↓ŝ |   |  |  |
| · @                                                                                             | Adjunto                                                                | 18. Si requiere incluir adjuntos al plan de clic en la pestaña<br><b>"Adjunto"</b> y seleccione el documento a adjuntar                                                               |   |    |   |  |  |
| • 🖏                                                                                             | Diagrama de flujo                                                      | No se encontró ningún registro                                                                                                    |   |    |   |  |  |
| ▼ 20                                                                                            | Asociaciones                                                           |                                                                                                    |   |    |   |  |  |
| ۵                                                                                               | Consecuencia                                                           |                                                                                                    |   |    |   |  |  |
| ۵                                                                                               | Control                                                                |                                                                                                    |   |    |   |  |  |
| 6                                                                                               | Documento                                                              |                                                                                                    |   |    |   |  |  |
| 0                                                                                               | Problema                                                               | Total de registros: 0 «                                                                                                    |   | 30 | > |  |  |

| 🗋 Ejecución de actividad - Google Chrome                                                                       | – 0 ×                                                      |
|----------------------------------------------------------------------------------------------------|------------------------------------------------------------|
| Es seguro   https://softexpert.unal.edu.co/se/v42706/workflow/wf_gen_instance/wf_gen_instance_data             | .php                                                       |
| Ejecución de actividad      Cl.0031 - Incumplimiento normatividad xy     Observaciones                         | - Planes de Mejoramiento Control Interno   🜔 Ejecución 🔗 📿 |
| Registro Acciones Herramie                                                                                     |                                                            |
| Guardar<br>Guardar<br>Guardar<br>Aprobación del<br>Plan<br>Volver<br>19. Clic en el icono "Enviar a Aproba     | ción del Plan"                                             |
|                                                                                                    | · · · · · · · · · · · · · · · · · · ·                      |
| NAVEGACION CONTRACTIVIDADES ATRIBUTO                                                                           |                                                            |
| actividades                                                                                                    | E STA ACTIVIDAD NO TIENE PLAZO                             |
| Atributo     Nombre de Auditoria                                                                               |                                                            |
| Nota     Auditoria proceso normativo                                                                           |                                                            |
| Vigencia de la Evaluacion                                                                                      |                                                            |
| • Analisis de causa 2013                                                                                       | P \$ €                                                     |
| Codigo de Evaluacion en el programa de auditorias                                                              |                                                            |
| 001                                                                                                    |                                                            |
| Adjunto     Descripción de la Observacion                                                                      |                                                            |
| Al evaluar el proceso normativo esta incumpliento el acuerdo XY en lo                                          | s numerales 1 y 2                                          |
| • 🕄 Historial                                                                                                  |                                                            |
| • 🖏 Diagrama de flujo                                                                                          | 86/4000                                                    |
| Recomendación a la Observación                                                                                 |                                                            |
| <ul> <li>Asociaciones</li> <li>Realizar la actualización al personal que atiende dicha normatividad</li> </ul> |                                                            |
| le Consecuencia Sede                                                                                           |                                                            |
| Control                                                                                                    |                                                            |
| Documento                                                                                                    | \$ Q                                                       |
| Nombre Área                                                                                                    |                                                            |
| B.Sección de Contabilidad                                                                                      | \$<br>\$                                                   |
| Riesgo                                                                                                    |                                                            |

https://softexpert.unal.edu.co/se/v42706/workflow/wf\_task/task\_open\_activity.php...

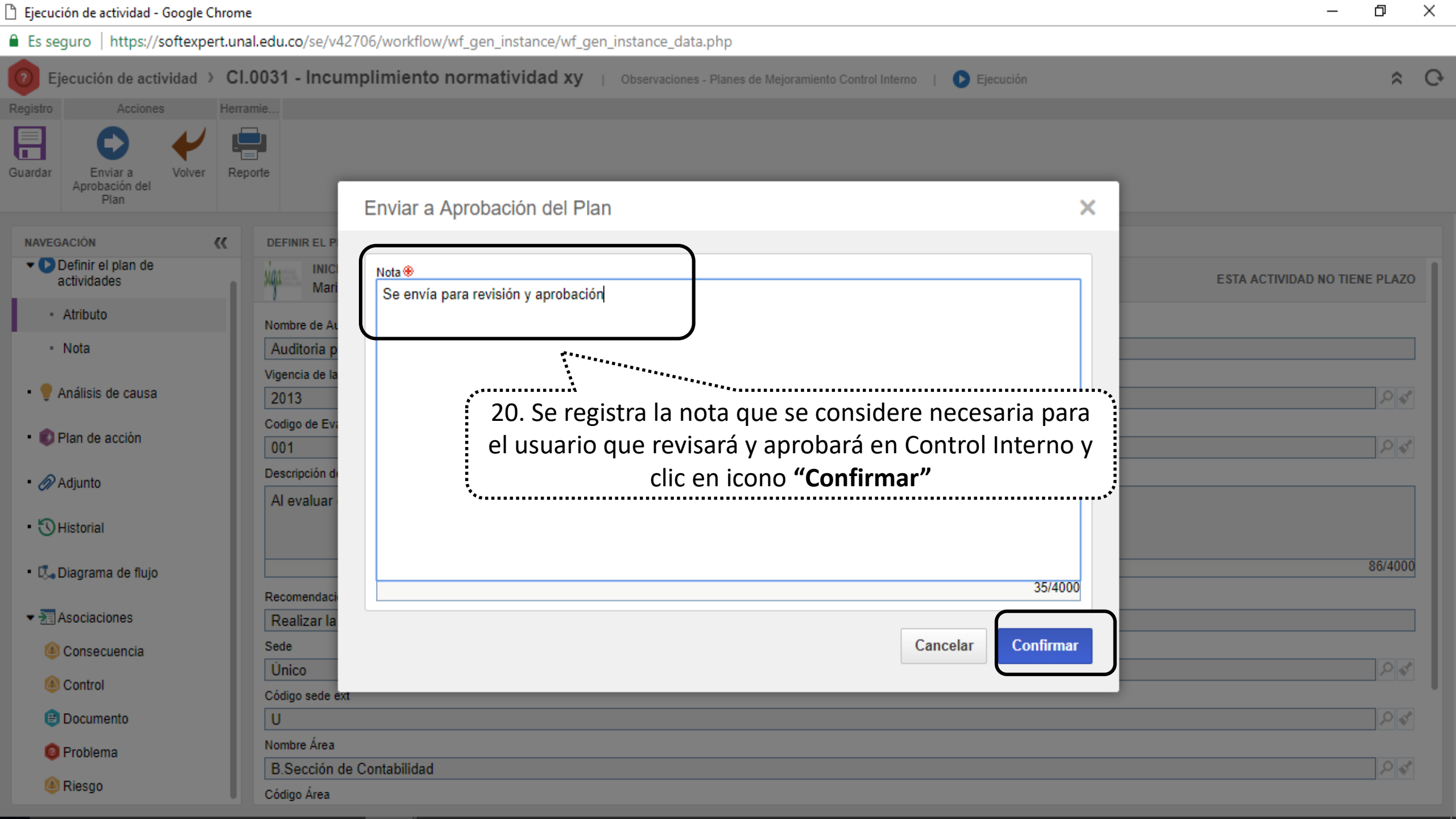

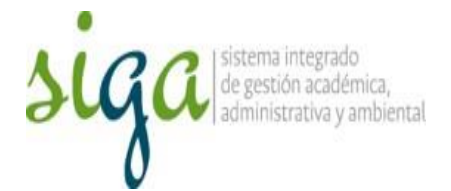

## La observación fue enviada al Oficina Nacional de Control Interno, responsable de realizar la **"Aprobación del plan"**

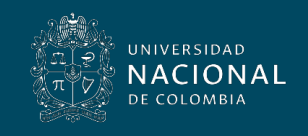

Vicerrectoría General